## 毕业生离校平台使用说明

为方便毕业生办理离校手续,图书馆自主开发了毕业生离校平台,为毕业生 提供自助注销读者证业务,缓解读者办理离校手续排长队等待的情况,使用前请 注意以下几点:

①请确保您的账户无欠款、无外借图书,读者证才可注销成功;如果有欠款 和外借图书,请至图书馆结清后,再办理注销;

◎图书证注销后,将不能再借阅图书,且不能再激活;

现将具体使用步骤说明如下:

- 登录安徽新华学院网站(<u>http://www.axhu.edu.cn/</u>),点击下方的图书馆 链接,进入图书馆网站(<u>http://www.axhu.en/tsg</u>)。
- 2. 点击页面导航菜单-读者服务-"**毕业生离校平台**",进入毕业生离校平台。

|                                                                                                    | · · · · · · · · · · · · · · · · · · · | え 圖書館<br>dua UNIVERSITY |                                                                            |                                                                         |                                      |
|----------------------------------------------------------------------------------------------------|---------------------------------------|-------------------------|----------------------------------------------------------------------------|-------------------------------------------------------------------------|--------------------------------------|
| 入馆指南                                                                                                    | 数字资源                                  | 信息咨询                    | 读者服务<br>每周新书通报<br>超期催还信息<br>服务评价反馈                                         | 「「「「「」」「「」」」「「」」」「「」」」」「「」」」」」「「」」」」」「「」」」」                             | 关于本馆                                 |
| 读秀搜索                                                                                                    | 馆藏书目                                  | 我的图书馆                   | 毕 <u>业生</u> 离校平台<br>读者荐购<br>学生馆员                                           | ************************************                                    |                                      |
| dixxiu.com     如识     dixxiu.com     dixxiu.com     dixiu.com     dixiu.com     dixxiu.com     dixxiu.com     dixxiu. | ▼ 输入检索词                               | 搜索                      | <ul> <li>关于组织我相</li> <li>关于组织我相</li> <li>关于召开安徽</li> <li>关于举办"W</li> </ul> | 自力力数据2015检索大赛的通<br>刻币生参加省第二届"品读经典<br>或新华学院第十届读书节读者座谈<br>课题查新及课题申报"专题讲座自 | ₩」<br>对话信仰 弘扬社会主义核心价<br>ξ会的通知<br>的通知 |
| <u>gb×ø</u> b                                                                                                    | 电子读源/数据库 [5] [5                       |                         | ・ 20142015<br>・ 关于召开安徽                                                     | 学年度安徽新华学院"读书王"<br>欧新华学院第十届读书节开幕式皆                                       | 腓行榜<br>霍首场报告会的通知                     |

 请准确填写读者证号、读者姓名及读者口令信息;
 (其中读者口令初始密码为读者证号;如果忘记密码,可到图书馆现场办 理离校手续。)

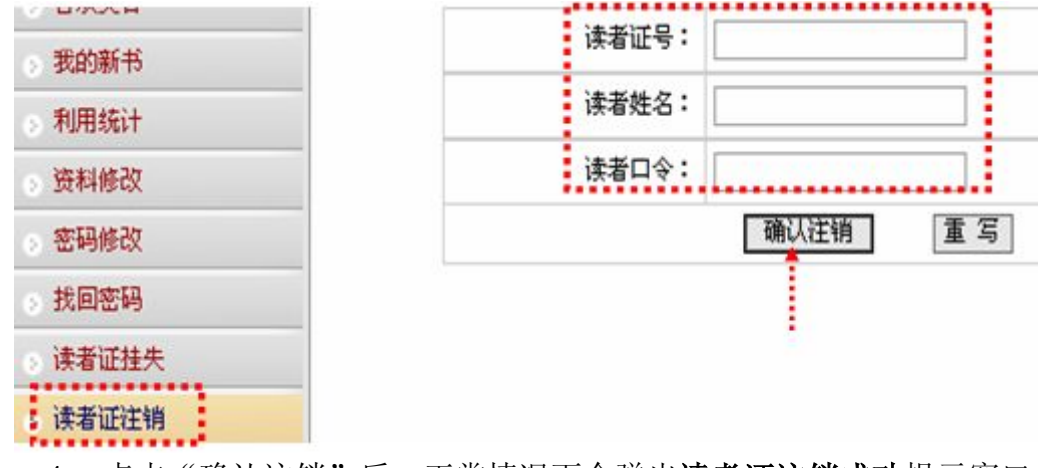

4. 点击"确认注销"后,正常情况下会弹出**读者证注销成功**提示窗口。

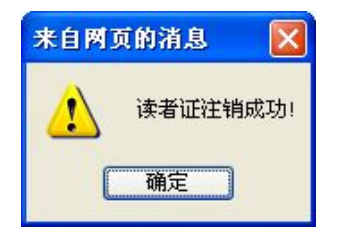

如果出现其它提示,请按照提示将所借图书、欠款结清后,再进行注销。

| 来自网页 | 前前清息 🛛 🗙                    |
|------|-----------------------------|
| 1    | 该读者有10册图书借出未还,需要到图书馆办理相关手续! |
|      | 确定                          |

5. 若需查看具体所借图书、欠款情况,请点击**左侧"借还查询"**或"**我的 帐**目"。

| ⊗ 读者登录 |  |
|--------|--|
| 。 借还查询 |  |
| 。 预约查询 |  |
| 我的帐目   |  |
| 。 超期文献 |  |

如果未登录,首先需要输入读者证号及 读者密码进行登录,登录成功后,点击 "借还查询"可以查询是否有未还图书, 点击"我的帐目"可以查看当前账目余 额是否为 0;

| ◎ 读者登录         | 借还查询       |          |              |  |
|----------------|------------|----------|--------------|--|
| ,借还查询<br>。預约查询 |            | 查询方式:    | 查询借阅情况 🔽     |  |
| ⊙ 我的帐目         |            | 检        | 索重写          |  |
| 。 超期文献         |            |          |              |  |
| 。读者登录          | 帐目查询       |          |              |  |
| ○ 借还查询         |            |          |              |  |
| 。 預约查询         | 您的账目当前余额为元 | _        | _            |  |
| > 我的帐目         |            | <b>8</b> | ●<br>新时没有内容● |  |
| 招期文献           |            |          | BAUX HUD:    |  |

如仍有疑问,可到图书馆现场办理离校手续。

毕业生在离校平台注销成功后,即可**按班级**统一,由班级负责人 将**离校清单表**送到图书馆,图书馆审查后盖章。